# 中职学生报名流程

平台网址

—,

(一)打开浏览器,输入<u>http://twy.e21.cn</u>网址,打开湖北省教育 厅体卫艺处官方网站。

| 学校体育卫生支<br>XUEXIAO TIYU WEISHENG VIS | た<br>米国防教育网<br>HU GUDEANG JIAOYUWANG | د<br>جرانبطان<br>ا |                         |            |
|--------------------------------------|--------------------------------------|--------------------|-------------------------|------------|
| 首页 通知公告 政策法规 学校                      | 计体育 卫生健康 艺术教育 国防教育                   | 教学相长 校             | 园足球                     |            |
|                                      | △ 通知公告                               | MORE>>             | ⊘ 学校体育                  | MORE>>     |
|                                      | • 省教育厅关于举办湖北省第八届大学生                  | 2023-03-24         | • 确保寒假期间体育锻炼"不放假"       | 2023-01-30 |
|                                      | • 新一届湖北省高等学校体育教学指导委                  | 2023-03-15         | • 东方小学迎来啦啦提第一课          | 2022-09-23 |
|                                      | • 省教育厅关于公布湖北省第七届大学生                  | 2022-09-06         | • 全市小学推行每天一节体育课! 宜昌正    | 2022-08-25 |
|                                      | • 关于湖北省青少年校园足球夏令营最佳                  | 2022-08-18         | • [8]鄂州市吴都小学第十九届学生运动    | 2017-12-13 |
| 弘扬传统文化传承戏曲艺术走进武汉人                    | • 省教育厅关于公布湖北省第十二届黄鹤                  | 2022-07-28         | • (荆州) 2017年湖北省中学生校园足球  | 2017-11-22 |
|                                      | • 关于2022年湖北省申报国防教育示范学                | 2022-05-05         | • [18]钟祥市石碑镇钟堰小学: 踩着"风火 | 2017-09-26 |
| 湖北省学校市工学                             | • 省教育厅办公室转发教育部办公厅关于                  | 2022-02-28         | • [18] (神农架林区) 木鱼中心学校课间 | 2017-09-25 |
| 工作管理系统                               | • 2021年湖北省体育特色项目学校运动会                | 2021-12-17         | • 图》钟祥市石碑镇钟堰小学:户外自主学    | 2017-09-25 |
| 2 Alanda                             | <b>9</b> 卫生健康                        | MORE>>             | ⑦ 艺术教育                  | MORE>>     |
| KE KEOKO                             | • 增设食品安全副校长守护"舌尖上的安全"                | 2022-09-22         | • 浠水县中小学生乐器道具作品及歌曲填     | 2023-04-03 |
|                                      | • 图沙洋县草场幼儿园:多举措开展食                   | 2017-09-27         | • 舞蹈劳动教育互融现状调查          | 2023-03-31 |

(二)点击打开页面左下角"湖北省学校体卫艺工作管理系统"。

| 页                                   | 公示公告 | 政策法规                | 各地动态                                                                              | 工作动态                                                                 | 赛事专栏                                                    | 帮助中心                              | 请选择    | ▼ 请输入关键字检索         |               |
|-------------------------------------|------|---------------------|-----------------------------------------------------------------------------------|----------------------------------------------------------------------|---------------------------------------------------------|-----------------------------------|--------|--------------------|---------------|
| 公示公告                                |      |                     |                                                                                   |                                                                      |                                                         | 查看更多                              |        | 湖北体卫艺信息管           | 理系统           |
| 201747<br>20174<br>201742<br>201747 |      | ·童葉水锦标赛<br>4月7日<br> | 关于持续做好有关。<br>国务院联防联控机<br>数全备学生及家长<br>湖北省卫生健康委<br>北省中小学校健康<br>省文化和旅游厅 省<br>电视展演的通知 | LTF联历联盟了概括<br>期联络组赴武汉调研<br>的一封信<br>湖北省教育厅湖北<br>此堂标准》的通知<br>教育厅湖北广播电; | 20月6万分2日击战的小部4<br>检查5所学校复学复<br>省市场监督管理局关<br>现台关于举办2019月 | ◎悪災<br>健康防控工作<br>注于印发《湖<br>利じ校园戏曲 | 合<br>街 | 用户名<br>密码<br>命入论证明 | LqH7<br>Sides |
| -                                   |      |                     | 省教育厅 省文化和<br>育教学成果展示活                                                             | 旅游厅关于举办201<br>动的通知                                                   | 19年湖北省学校戏曲                                              | 1 (戏剧) 教                          |        | <b>發發</b>          |               |

(一) 点击平台右上角"注册"按钮,打开注册页面。

| 选择角色: | 🔷 教练员 🔷 裁判员 🔷 领队 💿 无学生账号运动员( <del>中高职院校、高校等)</del>          |
|-------|-------------------------------------------------------------|
| 真实姓名: | 请输入真实姓名                                                     |
| 用户账号: | 请输入用户账号                                                     |
|       | 用户账号请设置您比较好记忆的数字或字母组合                                       |
| 登录密码: | 请输入登录密码<br>密码由8-16个字符组成,区分大小写(不能是8位以下的纯数字,不能包含空格)           |
| 密码强度: | <b>一 弱</b>                                                  |
|       | 为了提升您的密码安全性,建议使用英文字母加数字或符号的混合密码                             |
| 选择学校: | 选择学校,至少输入两字搜索 ▼                                             |
| 图形验证码 | : 请输入验证码 38ce                                               |
| 手机号码: | 请输入手机号码 发送验证码                                               |
|       | 真实有效,作为修改密码重要凭证                                             |
| 短信捡证码 | <ul><li> 请输入短信验证码</li><li>短信验证码是六位数字组成的字符串,通过手机发送</li></ul> |
|       | 取消 确定                                                       |

(二)角色选择"无学生账号运动员",依次输入学生的真实姓名、用户账号、密码、选择学校(输入学校关键字搜索)、手机号码等信息,完成注册。

### 二、完善运动员信息

(一)点击顶部导航栏"赛事专栏"栏目,打开赛事列表页面。

| 湖北省                                                                                           | 徽育厅                                                                                                    | 体卫艺                                                                            |      |      |      |           |                                                                          | 治<br>注册                                              |
|-----------------------------------------------------------------------------------------------|----------------------------------------------------------------------------------------------------|--------------------------------------------------------------------------------|------|------|------|-----------|--------------------------------------------------------------------------|------------------------------------------------------|
| 首页                                                                                            | 公示公告                                                                                                    | 政策法规                                                                           | 各地动态 | 工作动态 | 赛事专栏 | 帮助中心      | 请输入关键字检索                                                                 | a                                                    |
| 🖬 运动项目                                                                                        | 1                                                                                                    |                                                                                |      |      |      |           | ■ 赛事活动                                                                   |                                                      |
| <ul> <li>湖北省第一<br/>报名时间: 20<br/>比赛时间: 20</li> <li>湖北省第一</li> </ul>                            | 新 (11)<br>- 六届中学生运动<br>23-05-19 00.002023-<br>23-07-22 00.002023-<br>- 六届中学生运动                                   | 田 排<br>会(啦啦操)<br>06-30 23:00<br>07-24 23:00<br>合(跳绳)                           |      |      |      | UB<br>Hot | 湖北省第十六届中学生运动会(啦<br>湖北省第十六届中学生运动会(跳<br>湖北省第十六届中学生运动会(武<br>湖北省第十六届中学生运动会(武 | 2023-06-30<br>2023-06-30<br>2023-06-30<br>2023-06-30 |
| 报名时间: 20<br>比赛时间: 20<br>· 湖北省第一<br>报名时间: 20<br>比赛时间: 20                                       | 23-05-19 00:002023-<br>23-07-19 00:002023-<br>一六届中学生运动指<br>23-05-19 00:002023-<br>23-07-29 00:002023-            | 06-30 23:00<br>07-20 23:00<br>会(武术)<br>06-30 23:00<br>07-30 23:00              |      |      | 服名   | 比赛        |                                                                          |                                                      |
| <ul> <li>湖北省第一<br/>报名时间:20<br/>比赛时间:20</li> <li>湖北省第一<br/>报名时间:20</li> <li>比赛时间:20</li> </ul> | - 六届中学生运动<br>23-05-19 00 002023<br>23-07-22 00 002023<br>- 六届中学生运动<br>23-05-19 00 002023-<br>23-07-19 00 002023- | 会 (健美操)<br>06-30 23:00<br>07-24 23:00<br>会 (羽毛球)<br>06-30 23:00<br>07-24 23:00 |      |      | 报名   | 比赛        |                                                                          |                                                      |

(二)选择要报名参加的比赛,点击赛事后面的"报名比赛"按钮, 在弹出的登录框输入刚刚注册的账号(或手机号)和密码后登录。

 $\times$ 

| 账号密码登录 手机动态码登录 |
|----------------|
|                |
| 8 用户名          |
|                |
| ▲ 密码           |
|                |
| 登录             |
| 立即注册           |

(三)运动员首次登录,需填写运动员信息,才能报名参加比赛,在弹出的提示框中,点击"是",进入运动员信息完善页面。

| ■ 赛事报名 |                                                                                                    |                        |            |
|--------|----------------------------------------------------------------------------------------------------|------------------------|------------|
|        | 湖北省第十六届中学生运去<br>2023-05-19 00:00 - 2023-0                                                                             | 办会(啦啦操)<br>06-30 23:00 |            |
| 姓名:    | 刘锦峰                                                                                                    |                        |            |
| 学籍号:   | 请输入学籍号码 (G+身份证号)                                                                                                    | 登记照                    |            |
|        | 学籍号规则: G+身份证号                                                                                                    | 信息                     | ×          |
| 报名项目:  | 図     啦啦操项目       -     ●       集体花球     ●       -     ●       集体技巧       -     ●       双人花球       -     ●       双人街舞 | 运动员才能报名比赛,是否完善<br>是    | 运动员信息<br>否 |
| 学籍证明   | : 上传学籍证明<br>取消 确定                                                                                                    |                        |            |

(四)在运动员信息完善页面,上传身份证正反面照片(必填),上 传自己的等级证书等信息,如果没有,可以空着。 运动员信息完善后需要后台管理员审核,请耐心等待。

| 所属学校    | 鄂州市体育艺术职业高级中学  |
|---------|----------------|
|         |                |
| 真实姓名    | 刘锦峰            |
| 性别      | • 男 ()女        |
| 民族      | 请选择 マ          |
| 运动员等级   | 清选择    ▼       |
| 运动项目    | 请选择 マ          |
| 证件类型    | 中国居民身份证        |
| 身份证     | 清输入身份证号        |
| 身份证照片   |                |
| 扩展信息    |                |
| 获得现等级时间 |                |
| 等级证书    | 上传证书图片         |
|         | 立即提交 <u>重置</u> |

TIPS:请仔细核对自己所属学校是否正确。如果学校错误,可以点击 平台顶部的管理后台,依次进入"个人中心"->"个人资料"页面, 进行修改。

| く 回 控制台 名 | 个人资料 ×        |          |       |  |
|-----------|---------------|----------|-------|--|
|           |               |          |       |  |
| 真实姓名      | Χ.            |          |       |  |
|           |               |          |       |  |
| 登录账号      | 1             |          |       |  |
|           |               |          |       |  |
| 所在学校      | 鄂州市体育艺术职业高级中学 |          |       |  |
|           |               |          |       |  |
| 手机号码      | 18162689445   | 请输入手机验证码 | 发送验证码 |  |
|           |               |          |       |  |
| 性别        | ○男 ○女         |          |       |  |
|           | 立即提交 重置       |          |       |  |

(五)点击立即提交,等管理员审核通过后,即可报名。

## 三、报名比赛

(一)待运动员资格审核通过后,运动员进入系统后,再次打开比赛,

上传自己的登记照,用以参赛证的打印。上传自己的学籍证明图片, 便于管理员核实身份。

TIPS: 中职学生不上传学籍证明图片,无法通过审核!

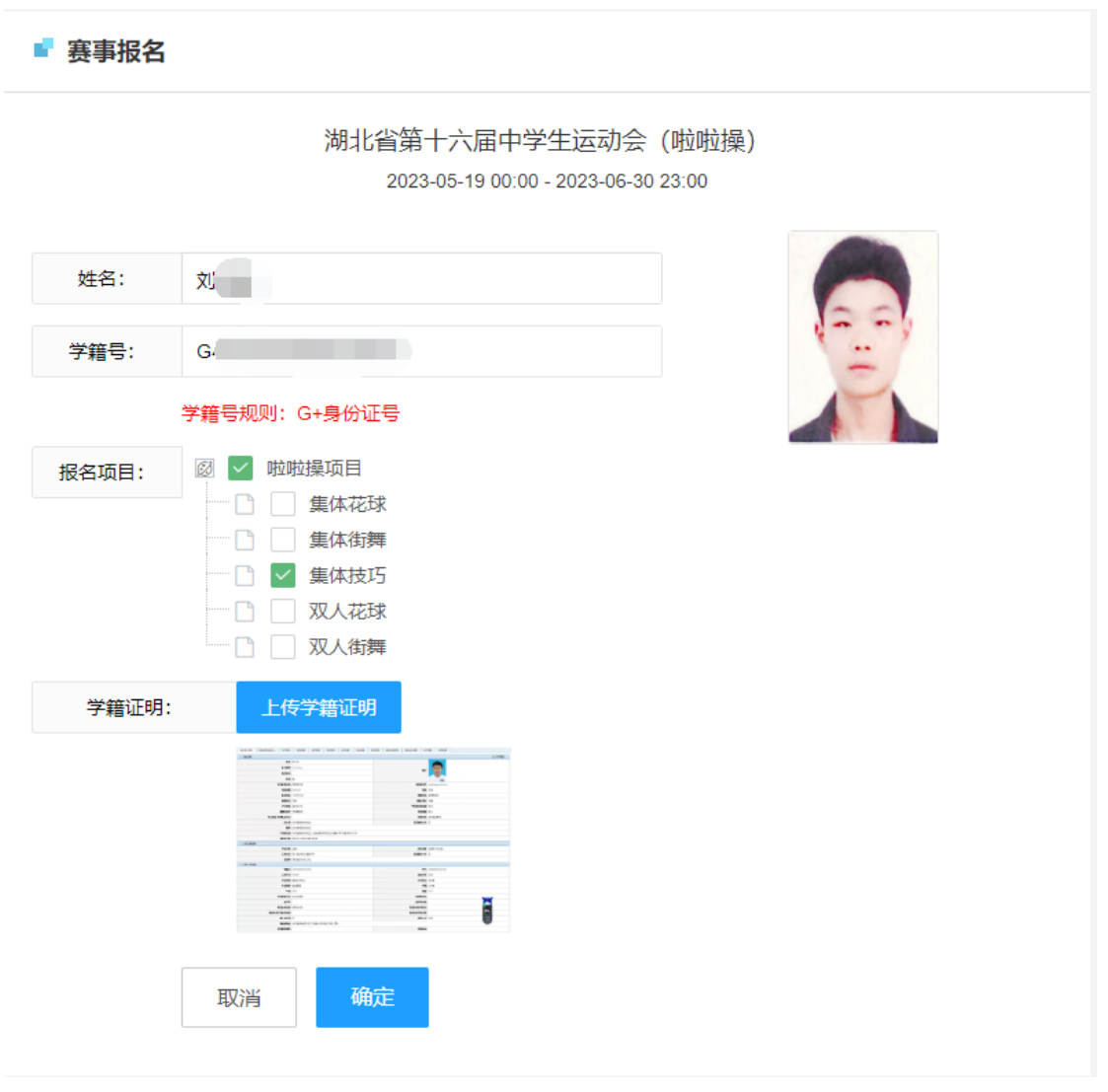

(二)勾选自己要报名参加的项目,等待管理员审批。

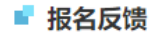

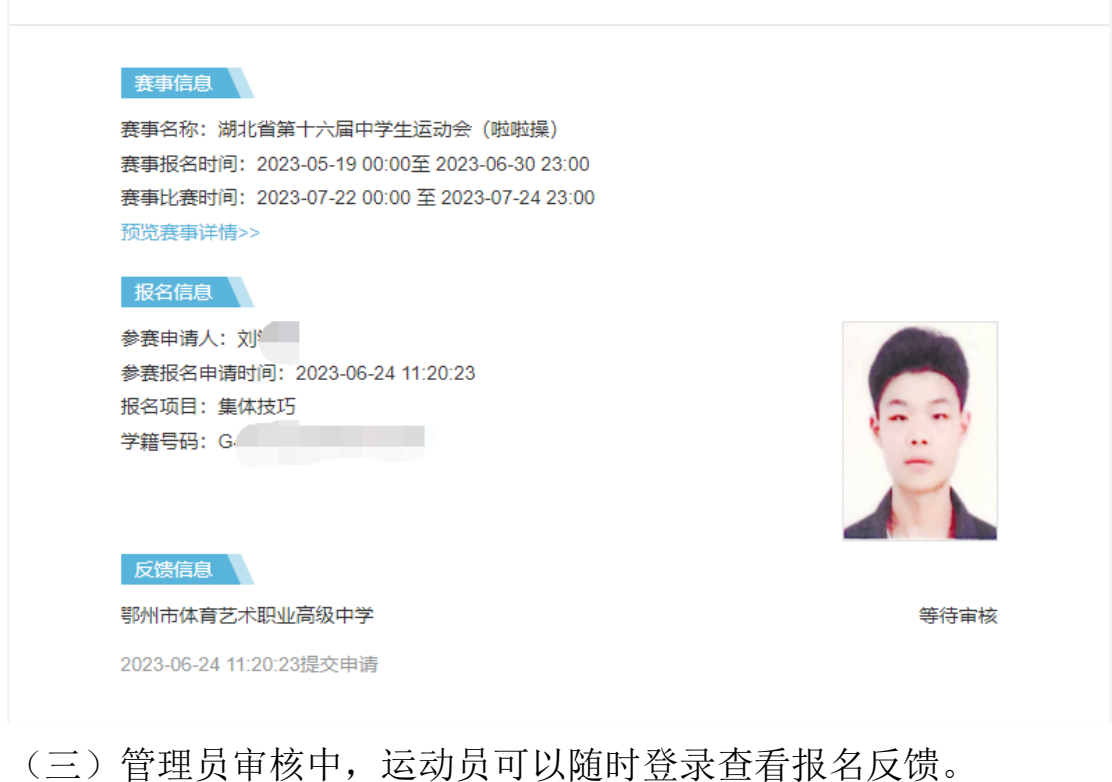

| 1 | 5 运动项目                                 | 1                                     |                                |                                             |   |  |  |    |    |  |
|---|----------------------------------------|---------------------------------------|--------------------------------|---------------------------------------------|---|--|--|----|----|--|
|   |                                        |                                       |                                |                                             |   |  |  |    |    |  |
|   | <b>湖北省第十</b><br>报名时间: 202<br>比赛时间: 202 | -六届中学<br>23-05-19 00:<br>23-07-22 00: | 生运动会<br>002023-00<br>002023-07 | • <b>(啦啦操</b> )<br>6-30 23:00<br>7-24 23:00 | ) |  |  | 报名 | 反馈 |  |

## (四)审核通过后,运动员可以看到自己的审核状态为"已通过"。

| ■ 报名反馈                                                                                                    |                   |
|----------------------------------------------------------------------------------------------------|-------------------|
| 表事信息         廃事名称:湖北省第十六届中学生运动会(啦啦操)         赛事报名时间:2023-05-19 00:00至 2023-06-30 23:00         赛事比赛时间:2023-07-22 00:00至 2023-07-24 23:00         预览赛事详情>>         报名信息         参赛申请人:         参赛报名申请时间:2023-06-24 11:20:23         报名项目:集体技巧         学籍号码: |                   |
| 反馈信息<br>鄂州市体育艺术职业高级中学<br>2023-06-24 11:20:23提交申请                                                                                                    | 审核结果:已通过<br>参赛证打印 |

(五)审核通过后,即可完成平台的运动员注册报名。参赛期间到赛 区凭借身份证领取参赛证参赛。

(六)审核未通过,可以点击"查看原因"按钮,查看退回原因,点击"重新上报"按钮,重新上传资料并上报。

### 赛事信息

赛事名称:湖北省第十六届中学生运动会(啦啦操) 赛事报名时间:2023-05-19 00:00至 2023-06-30 23:00 赛事比赛时间:2023-07-22 00:00 至 2023-07-24 23:00 预览赛事详情>>

#### 报名信息

参赛申请人: 参赛报名申请时间: 2023-06-24 11:20:23 报名项目: 集体技巧 学籍号码:

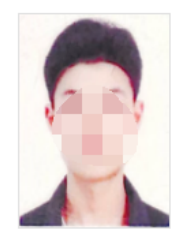

### 反馈信息

鄂州市体育艺术职业高级中学

2023-06-24 11:20:23提交申请

1

审核结果: <mark>未通过</mark>

查看原因

鄂州市体育艺术职业高级中学,你好! 审核意见: 学籍证明需学校盖章!

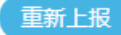